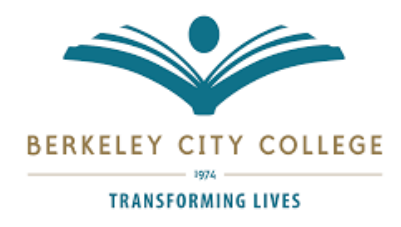

## Employer's Guide to Handshake

## **Get Started!**

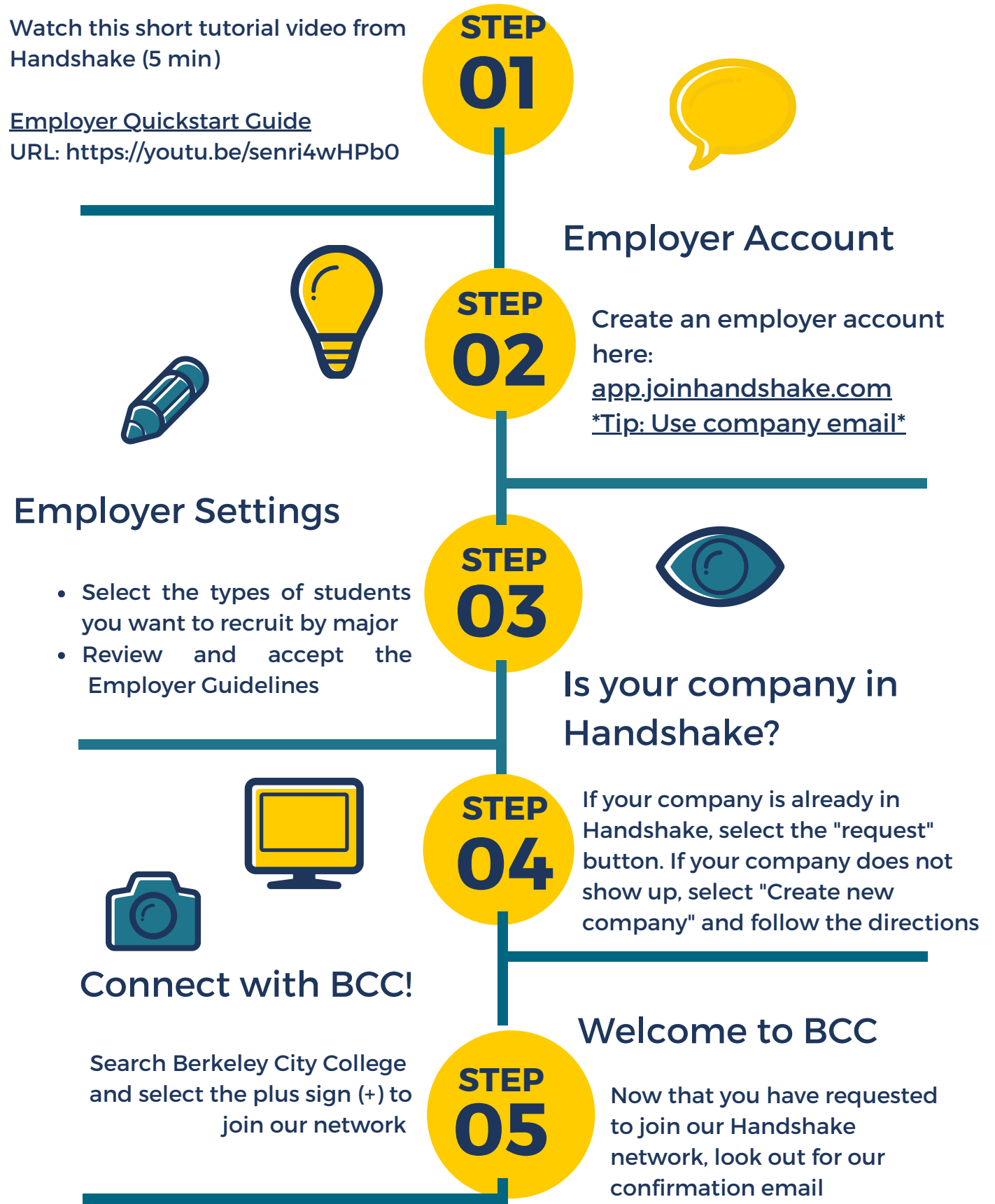